12/16/24, 5:43 PM

M20A-FXS (ENGINE CONTROL): SFI SYSTEM: P001100; Camshaft Position "A" - Timing Over-Advanced or System Performanc...

| Last Modified: 12-04-2024                                                | 6.11:8.1.0              | Doc ID: RM10000002BLTK                 |            |
|--------------------------------------------------------------------------|-------------------------|----------------------------------------|------------|
| Model Year Start: 2023                                                   | Model: Prius Prime      | Prod Date Range: [03/2023 -            | ]          |
| Title: M20A-FXS (ENGINE CONTROI                                          | ): SFI SYSTEM: P001100; | Camshaft Position "A" - Timing Over-Ad | dvanced or |
| System Performance Bank 1; 2023 - 2024 MY Prius Prius Prime [03/2023 - ] |                         |                                        |            |

DTC P001100 Camshaft Position "A" - Timing Over-Advanced or System Performance Bank 1

## **DESCRIPTION**

Refer to DTC P001001.

Click here

| DTC     | DETECTION                                                                                    | DTC DETECTION                                                                                                    | TROUBLE AREA                                                               | MIL         | DTC    | PRIORITY | NOTE                  |
|---------|----------------------------------------------------------------------------------------------|----------------------------------------------------------------------------------------------------|----------------------------------------------------------------------------|-------------|--------|----------|-----------------------|
| NO.     | ITEM                                                                                         | CONDITION                                                                                                    |                                                                            |             | OUTPUT |          |                       |
|         |                                                                                              |                                                                                                    |                                                                            |             | FROM   |          |                       |
| P001100 | Camshaft<br>Position "A" -<br>Timing Over-<br>Advanced or<br>System<br>Performance<br>Bank 1 | With engine warmed up<br>and while driving in urban<br>area (engine speed 4000<br>rpm or less), intake side<br>valve timing does not<br>change in advanced<br>position, and target and<br>actual valve timing do not<br>match (1 trip detection<br>logic). | <ul> <li>Camshaft<br/>timing<br/>gear<br/>assembly</li> <li>ECM</li> </ul> | Comes<br>on | Engine | В        | SAE<br>Code:<br>P0011 |

# **MONITOR DESCRIPTION**

This DTC is output when a valve timing stuck condition is detected. With the engine speed at 4000 rpm or less in the advance angle position, if the valve timing does not vary, and there is a large difference in the target and actual valve timing, it is determined that a malfunction has occurred. When this malfunction is detected, the ECM will illuminate the MIL and store this DTC.

# **MONITOR STRATEGY**

| Related DTCs                          | P0011: Advanced camshaft timing                                                             |
|---------------------------------------|---------------------------------------------------------------------------------------------|
| Required Sensors/Components (Main)    | Camshaft timing gear assembly                                                               |
| Required Sensors/Components (Related) | Crankshaft position sensor<br>Camshaft position sensor<br>Engine coolant temperature sensor |
| Frequency of Operation                | Continuous                                                                                  |
| Duration                              | Less than 10 seconds                                                                        |
| MIL Operation                         | Immediate                                                                                   |
| Sequence of Operation                 | None                                                                                        |

M20A-FXS (ENGINE CONTROL): SFI SYSTEM: P001100; Camshaft Position "A" - Timing Over-Advanced or System Performanc...

# **TYPICAL ENABLING CONDITIONS**

|                                           | P0010, P1360, P1362, P1364, P1366, P2614 (Motor drive VVT system control module) |  |
|-------------------------------------------|----------------------------------------------------------------------------------|--|
|                                           | P0016 (VVT system - misalignment)                                                |  |
|                                           | P0101, P0102, P0103 (Mass air flow meter)                                        |  |
| Manitan muse when such tha fallowing DTCa | P0107, P0108 (Manifold absolute pressure)                                        |  |
| Monitor runs whenever the following DTCs  | P0117, P0118 (Engine coolant temperature sensor)                                 |  |
|                                           | P0125 (Insufficient engine coolant temperature for closed loop fuel              |  |
|                                           |                                                                                  |  |
|                                           | P0335, P0337, P0338 (Crankshaft position sensor)                                 |  |
|                                           | P0340, P0342, P0343 (Camshaft position sensor)                                   |  |
|                                           | P0365, P0367, P0368 (Exhaust camshaft position sensor)                           |  |
| Auxiliary battery voltage                 | 11 V or higher                                                                   |  |
| Engine speed                              | 500 to 4000 rpm                                                                  |  |
| Engine coolant temperature                | 75 to 120°C (167 to 248°F)                                                       |  |

# **TYPICAL MALFUNCTION THRESHOLDS**

| Both of the following conditions are met                 | -                                                       |  |
|----------------------------------------------------------|---------------------------------------------------------|--|
| Deviation of actual valve timing and target valve timing | More than 5°CA (Crankshaft Angle) for 5 seconds or more |  |
| Valve timing                                             | No change at advanced valve timing                      |  |

## **MONITOR RESULT**

Refer to detailed information in Checking Monitor Status.

Click here

## P0011: Exhaust Gas Recirculation/VVT / IN VVT STUCK B1

| MONITOR ID | TEST ID | SCALING          | UNIT   | DESCRIPTION                                         |
|------------|---------|------------------|--------|-----------------------------------------------------|
| \$35       | \$81    | Multiply by 0.01 | Second | Forced movement of cam timing control actuator time |

## **CONFIRMATION DRIVING PATTERN**

## HINT:

• After repair has been completed, clear the DTC and then check that the vehicle has returned to normal by performing the following All Readiness check procedure.

Click here

• When clearing the permanent DTCs, refer to the "CLEAR PERMANENT DTC" procedure.

Click here

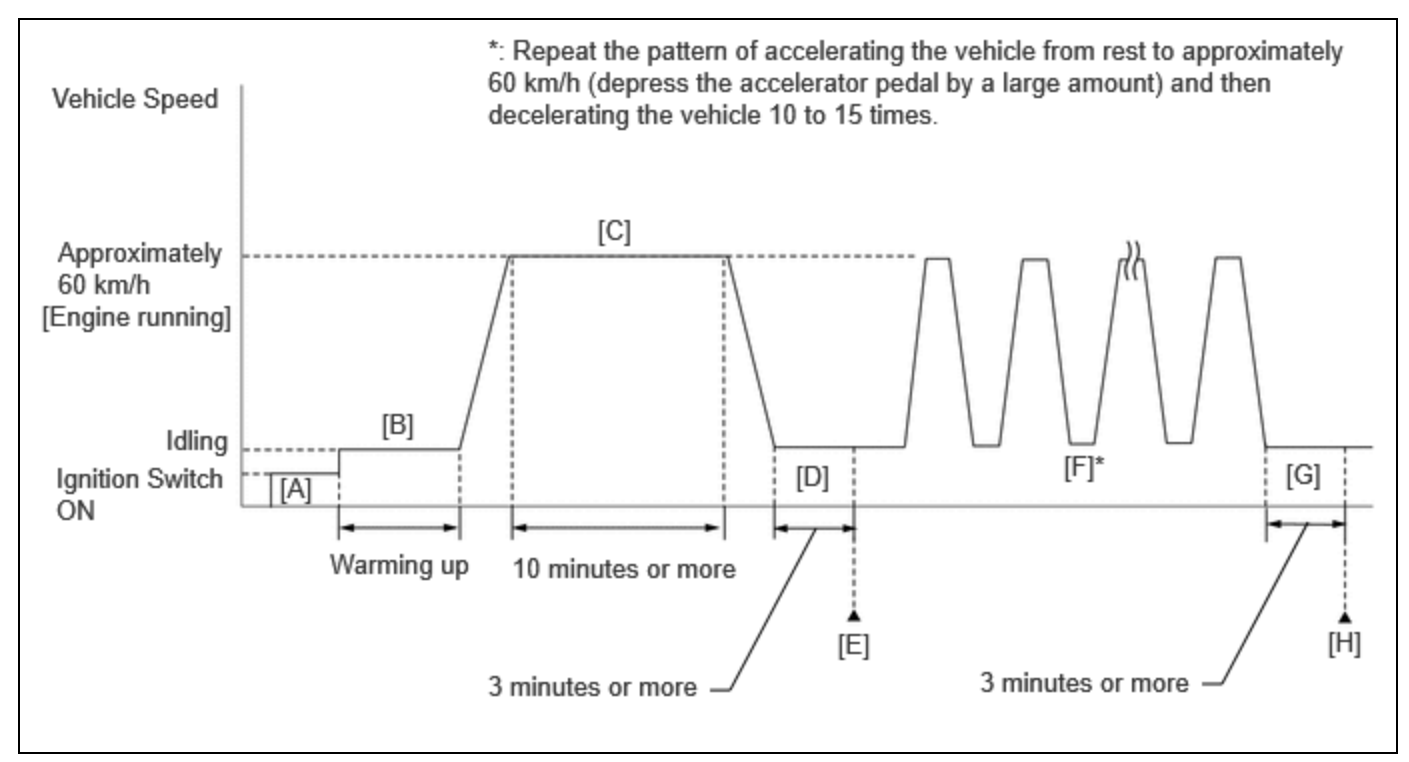

1. Remove the EFI NO. 1 fuse from the No. 1 engine room relay block and No. 1 junction block assembly and wait for at least 60 seconds.

## HINT:

Clear the DTC without using the GTS.

- 2. Reinstall the EFI NO. 1 fuse.
- 3. Turn the ignition switch to ON [A].
- 4. Put the engine in Inspection Mode (Maintenance Mode).

Click here 🔤

- 5. Start the engine and warm it up until the engine coolant temperature reaches 75°C (167°F) or higher [B].
- 6. Press the EV/HV mode selection switch to select HV mode. (for PHEV Model)
- 7. With the engine running, drive the vehicle at approximately 60 km/h (37 mph) for 10 minutes or more [C].

## CAUTION:

When performing the confirmation driving pattern, obey all speed limits and traffic laws.

## HINT:

If the engine stops, further depress the accelerator pedal to restart the engine.

- 8. Idle the engine for 3 minutes or more [D].
- 9. Enter the following menus: Powertrain / Engine / Trouble Codes [E].
- 10. Read the pending DTCs.

## HINT:

- If a pending DTC is output, the system is malfunctioning.
- If a pending DTC is not output, perform the following procedure.
- 11. Enter the following menus: Powertrain / Engine / Utility / All Readiness.
- 12. Input the DTC: P001100.
- 13. Check the DTC judgment result.

## HINT:

## • If the judgment result is NORMAL, the system is normal.

- M20A-FXS (ENGINE CONTROL): SFI SYSTEM: P001100; Camshaft Position "A" Timing Over-Advanced or System Performanc...
- If the judgment result is ABNORMAL, the system has a malfunction.
- If the judgment result is INCOMPLETE, perform steps [F] through [H].
- [A] to [E]: Normal judgment procedure.

The normal judgment procedure is used to complete DTC judgment and also used when clearing permanent DTCs.

- When clearing the permanent DTCs, do not disconnect the cable from the auxiliary battery terminal or attempt to clear the DTCs during this procedure, as doing so will clear the universal trip and normal judgment histories.
- 14. With the engine running, repeat the pattern of accelerating the vehicle from rest to approximately 60 km/h (37 mph) and then decelerating the vehicle 10 to 15 times [F].

#### **CAUTION:**

When performing the confirmation driving pattern, obey all speed limits and traffic laws.

#### HINT:

- If the engine stops, further depress the accelerator pedal to restart the engine.
- Depress the accelerator pedal by a large amount.
- 15. Idle the engine for 3 minutes or more [G].
- 16. Enter the following menus: Powertrain / Engine / Trouble Codes [H].
- 17. Read the pending DTCs.

#### HINT:

- If a pending DTC is output, the system is malfunctioning.
- If a pending DTC is not output, perform the following procedure.

18. Check the DTC judgment result again.

## HINT:

- If the judgment result is NORMAL, the system is normal.
- If the judgment result is ABNORMAL, the system has a malfunction.
- [A] to [H]: Normal judgment procedure.

The normal judgment procedure is used to complete DTC judgment and also used when clearing permanent DTCs.

 When clearing the permanent DTCs, do not disconnect the cable from the auxiliary battery terminal or attempt to clear the DTCs during this procedure, as doing so will clear the universal trip and normal judgment histories.

## CAUTION / NOTICE / HINT

### **NOTICE:**

• Vehicle Control History may be stored in the hybrid vehicle control ECU if the engine is malfunctioning. Certain vehicle condition information is recorded when Vehicle Control History is stored. Reading the vehicle conditions recorded in both the freeze frame data and Vehicle Control History can be useful for troubleshooting.

for HEV Model: Click here

for PHEV Model: Click here

(Select Powertrain in Health Check and then check the time stamp data.)

• If any "Engine Malfunction" Vehicle Control History item has been stored in the hybrid vehicle control ECU, make sure to clear it. However, as all Vehicle Control History items are cleared simultaneously, if any Vehicle Control History items other than "Engine Malfunction" are stored, make sure to perform any troubleshooting for them before clearing Vehicle Control History.

for HEV Model: Click here

for PHEV Model: Click here

HINT:

• The GTS only:

By using the Control the VVT-iE Opening Angle Bank 1 Active Test, it can be determined if the VVT-iE system is malfunctioning.

a. Remove the EFI NO. 1 fuse from the No. 1 engine room relay block and No. 1 junction block assembly and wait for at least 60 seconds.

## HINT:

Clear the DTC without using the GTS.

- b. Reinstall the EFI NO. 1 fuse.
- c. Put the engine in Inspection Mode (Maintenance Mode).

Click here

- d. Start the engine and warm it up until the engine coolant temperature reaches 75°C (167°F) or higher.
- e. Enter the following menus: Powertrain / Engine / Active Test / Control the VVT-iE Opening Angle Bank 1 / Data List / Intake VVT Change Angle Bank 1 and Intake VVT Target Angle Bank 1.
- f. Read the Data List while performing the Active Test with the engine idling.

OK:

| ACTIVE TEST MOVEMENT ORDER                                                                                                    | DIFFERENCE BETWEEN "INTAKE VVT CHANGE ANGLE BANK<br>1" AND "INTAKE VVT TARGET ANGLE BANK 1" |
|----------------------------------------------------------------------------------------------------|---------------------------------------------------------------------------------------------|
| $\begin{array}{c} 0 \ \text{deg} \rightarrow 10 \ \text{deg} \rightarrow 20 \ \text{deg} \rightarrow 40 \ \text{deg} \\ \rightarrow 0 \ \text{deg} \rightarrow 10 \ \text{deg} \rightarrow \text{END} \end{array}$ | Within 4 DegFR                                                                              |

## **PROCEDURE**

1.

CHECK ANY OTHER DTCS OUTPUT (IN ADDITION TO DTC P001100)

(a) Read the DTCs.

## **Powertrain > Engine > Trouble Codes**

| RESULT                            | PROCEED TO |
|-----------------------------------|------------|
| P001100 and other DTCs are output | А          |
| P001100 is output                 | В          |

## HINT:

If any DTCs other than P001100 are output, troubleshoot those DTCs first.

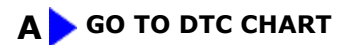

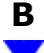

2. REPLACE CAMSHAFT TIMING GEAR ASSEMBLY

Click here

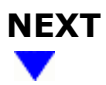

CLEAR DTC

Pre-procedure1

(a) None

3.

Procedure1

(b) Remove the EFI NO. 1 fuse from the No. 1 engine room relay block and No. 1 junction block assembly and wait for at least 60 seconds.

## HINT:

Clear the DTC without using the GTS.

Post-procedure1

(c) Reinstall the EFI NO. 1 fuse.

| Ν | EXT |
|---|-----|
| _ |     |

## 4. CONFIRM WHETHER MALFUNCTION HAS BEEN SUCCESSFULLY REPAIRED

Pre-procedure1

(a) Drive the vehicle in accordance with the driving pattern described in Confirmation Driving Pattern.

Procedure1

## (b) Read the DTCs.

## **Powertrain > Engine > Trouble Codes**

| RESULT              | PROCEED TO |  |
|---------------------|------------|--|
| DTCs are not output | А          |  |
| P001100 is output   | В          |  |

Post-procedure1

(c) None

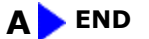

12/16/24, 5:43 PM

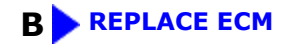

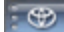

ΤΟΥΟΤΑ